From Hi-Speed

- > Pick Tickets for the day will be emailed by warehouse to ar@gohispeed.com and saved in folder: S/InventoryAnalysis/EODDailyShipments
- > Process orders shipped by the end of the day of shipment
- > Communicate any issues with Inside Sales rep immediately
- > Distribution
- > Processing
- > Invoice Entry
- > Enter customer number
- > Enter Order Number
- > Click Yes to confirm correct order

| nvoice Entry               | ×      |
|----------------------------|--------|
| Is This The Correct Order? |        |
| Yes <u>N</u> o             | Cancel |

## > Confirm if final invoice for the order

- > If backorder items are listed, click no
- > if order is shipping complete, click yes

| voice Entry |              |                 |              |
|-------------|--------------|-----------------|--------------|
| Is th       | is the final | invoice for the | sales order? |
|             |              |                 |              |

| BL WT<br>BL WT<br>64064716                              | VT 1.0 LBS #PK 1<br>All Currency USD                                        |
|---------------------------------------------------------|-----------------------------------------------------------------------------|
| S 0.00<br>NRGES:<br>OD 0.00<br>GD 0.00<br>R 0.00<br>NB- | FRT: SHP<br>SVC 9.98 USD<br>RS 0.00<br>ROD 0.00<br>+ HC9.98                 |
|                                                         | BL WT<br>54054716<br>S 0.00<br>IRGES:<br>OD 0.00<br>GD 0.00<br>R 0.00<br>NB |

- > Enter ship date as indicated on shipping label
- > Confirm PO Number is present.
  - > If missing review sales order folder for customer contact.
- > Click OK, bottom left of screen
- Confirm qty shipped and item number match what is indicated on Picking List
   Items indicated below on the Picking List must match which is listed in ACS

| MU  | rreieas | e #  |     | IVIISC                                                    | Snip Vi |
|-----|---------|------|-----|-----------------------------------------------------------|---------|
| Ln  | Ord     | Ship | в/о | Item/Description                                          |         |
| 010 | 10      | 10   | 0   | AH420645L30<br>HOOK LATCH<br>Warehouse: 01 Location: R7S3 |         |
| 015 |         |      |     | AH420645L30 REPLACES AH420645P                            | 11      |
| 016 |         |      |     | EST SHIP DATE: 10/30/19                                   |         |
| 020 | 10      | 10   | 0   | TCR130802046<br>SPRING, LATCH                             |         |
|     |         |      |     | Warehouse: 01 Location: R9S4                              |         |
| 040 |         |      |     |                                                           |         |

> Verify price has carried over/displayed correctly to the extension field

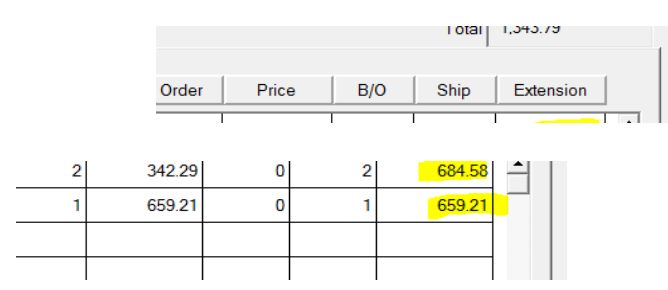

> Enter M (Memo) line code

| Seq | Cd | Туре | Wh | Item Number |            |
|-----|----|------|----|-------------|------------|
| 010 | s  |      | 01 | NP7/54      | 7.5HP TECO |
| 020 | s  |      | 01 | NP0204      | 20HP TECO  |
| 030 | М  |      | 01 |             |            |
|     |    |      |    |             |            |

> Enter Tracking Information indicated on the shipping label on the description field

| Seq | Cd | Туре | Wh | ltem Number | Description                              |
|-----|----|------|----|-------------|------------------------------------------|
| 010 | s  |      | 01 | NP7/54      | 7.5HP TECO 1800RPM230/460-3-60 213T TEFC |
| 020 | s  |      | 01 | NP0204      | 20HP TECO 1800RPM 230/460-3-60 256T TEFC |
| 030 | м  |      | 01 |             | UPS TRACKING                             |
|     |    |      |    |             |                                          |
|     |    |      |    |             |                                          |

| TRACKING# 123129<br>REF 1:0084238<br>REF 2:SDW                                                      | 96035406                              | wi<br>54716                      | ALL CU                                   | RRENCY USD   |
|----------------------------------------------------------------------------------------------------|---------------------------------------|----------------------------------|------------------------------------------|--------------|
| HC 0.00<br>SHIPMENT NR RATI<br>DV 0.00<br>DC 0.00<br>AH 0.00<br>TOT NR CHG 9.98<br>THIS DOCUMENT IN | CNS 0.0<br>CHARGE<br>COD<br>DGD<br>PR | 00<br>S:<br>0.00<br>0.00<br>0.00 | FRT: SHP<br>SVC 9.6<br>RS<br>NR + HC9.98 | 0.00<br>0.00 |

> Click OK twice when complete

> Confirm Ship Via method on Picking List corresponds to

shipping label and instruction within body of Picking List

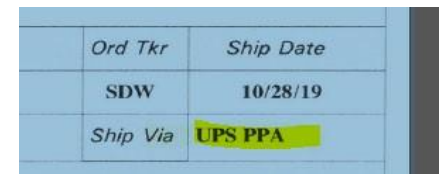

> EX: Ship Via UPS PPA - Indicated to ship Prepaid & Add Freight Charges to invoice

>Instruction within the Picking List indicates sale shipping instruction >If freight from vendor must be included as well, it will be indicated on Picking List

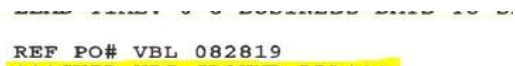

\*\*\*SHIP UPS GROUND PPA\*\*\* CUSTOMER WILL PAY W/CC

Shipping label indicated shipping charges apply

| 312996 OCT 28, 2019<br>SVC GNDCOM BL WT                                                                            | ACT WT 1.0 LB                                                              | S #PK 1      |
|----------------------------------------------------------------------------------------------------|----------------------------------------------------------------------------|--------------|
| REF 1:0084238<br>REF 2:SDW                                                                                         | 6 ALL CU                                                                   | RRENCY USD   |
| HC 0.00 CNS 0.00<br>SHIPMENT NR RATE CHARGES:<br>DV 0.00 COD C<br>DC 0.00 DGD 0<br>AH 0.00 PR 0<br>TOT NR CHG 9.98 | FRT: SHP<br>SVC 9.9<br>00 RS<br>00 ROD<br>00 ROD<br><mark>NR+HC9.98</mark> | 0.00<br>0.00 |

> If shipping charges are applicable:

>Ground Shipments: divide total charges listed by .4

>EX. Shipping charges to customer are 9.98/.4 = 24.95 to customer

>Air Shipments: add 40.00 to total charges

>EX. Shipping charges are 135.00 + 40 = 175.00 to customer

>Truck Shipments: add 20.00 to total charges

>EX. Shipping charges are 135.00 + 20 = 155.00 to customer

>If "B" is written under warehouse employee initials this indicates a special packaging charge applies. Add additional \$20.00 to the shipping charge

EX. Shipping charges to customer are 9.98/.4=24.95+20.00=44.95 to customer

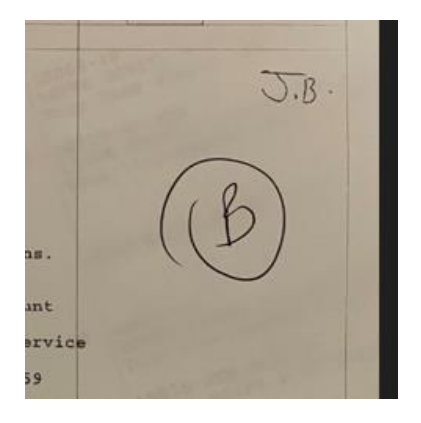

## > Enter final shipping charges in the Freight field

|           | 0.00     |  |
|-----------|----------|--|
| Subtotal  | 1,343.79 |  |
| Tax       | 0.00     |  |
| Freight   | 0.00     |  |
| Net Sales | 1,343.79 |  |
|           |          |  |
|           |          |  |

## > Click Print

| Select | Print | Cash | Lot |
|--------|-------|------|-----|
|        |       | Char |     |

## >Invoice Export will appear

| Invoice Print<br>Number Of Pages 1 Search For <a></a> <a></a> <a></a> <a>&gt; </a> <a>&gt; </a> <a>&gt; </a> <a>&gt; </a> <a>&gt; </a> <a>&gt; </a> <a>&gt; </a> <a>&gt; </a> <a>&gt; </a> <a>&gt; </a> <a>&gt; </a> <a>&gt; </a> <a>&gt; </a> <a>&gt; <a></a></a>                                                                                                    | Find Next                                                                                | Print     Excel                            | C Archive | Fax | PDF Execute |
|----------------------------------------------------------------------------------------------------|------------------------------------------------------------------------------------------|--------------------------------------------|-----------|-----|-------------|
| 005056         0000           AMERICAN TOOL & SUPPLY         CCI           808 S CEDAR ST         5604 Wei           GALESBURG, IL 61402-1233         CEDAR FI           084606 10/10/19 00506 555 12058         10           BOB SWANSON         DEST           1         0 TCRP2000C2-13           2TON, AIR, 13'LIFT CC, HK, FT, CORD CNTR           LTL TRACKING 5218980364           THANK YOU FOR YOUR BUSINESS!           25% restock fee may apply to returns.           Return Authorization is required.           Late payments are subject to a 5%           fee of the total invoice amount           PLEASE REMIT PAYMENT TO:           Hi-Speed Industrial Service           P.O. Box 2959           Jackson, MS 33207-2955 | 10/29/19 02(<br>002<br>STMINSTER DR<br>ALLS, IA 50613<br>0/16/19 CREDIT (<br>5,299.26 5, | 61098 1<br>CARD/CAS<br>,299.26             |           |     |             |
|                                                                                                    | 5,                                                                                       | ,299.26<br>.00<br>.00<br>264.59<br>,563.85 |           |     |             |

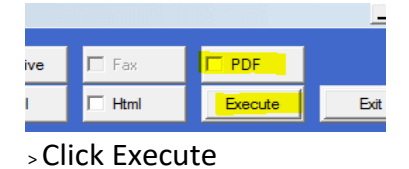

> Once pdf is generated; save to salesorder folder located in path below:Z:\firms\firm01\images\salesord

> If invoices are to be mailed; print and mail accordingly

- > If to be emailed, save invoice pdf to desktop folder
- > Once invoicing is complete for daily shipments
  - > email invoices to customer with AP email address available